## MANUAL DO USUÁRIO

FBE01BK / FBE01GR

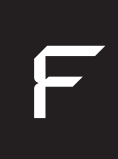

## **Fechadura Eletrônica Inteligente com Biometria** Bluetooth

Parabéns! Você adquiriu um dispositivo inteligente que torna a sua vida mais segura e confortável!

Leia o manual atentamente para as instruções de instalação. Se precisar de ajuda, assista os vídeos no site da Fortezza (www.fortezza.com.br).

Se ainda não for um integrador/instalador certificado para conhecer melhor este e outros produtos da linha Home Intelligence, procure a Quero Automação para conseguir seu certificado.

A caixa contém: 1 fechadura eletrônica, 2 chaves, acessórios para instalação, 1 máquina 5572, 1 Guia rápido.

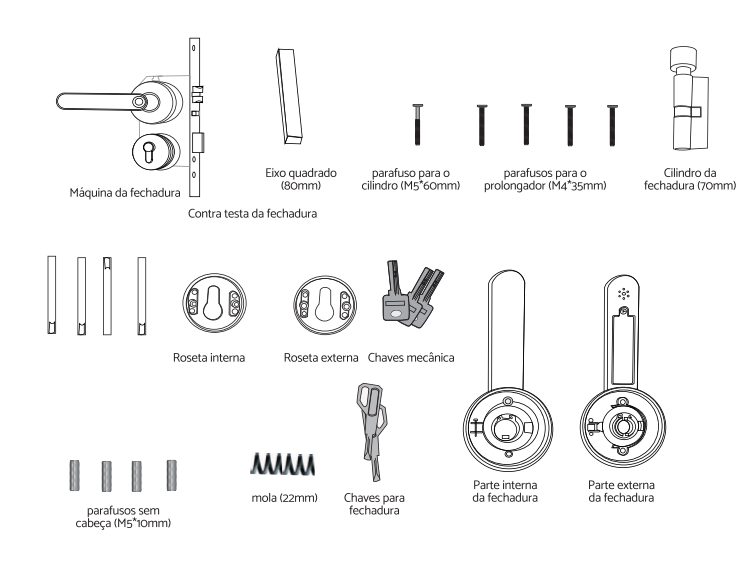

- 1x Parte interna da fechadura
- 1x Parte externa da fechadura
- 1x Máquina da fechadura
- 1x Cilindro da fechadura (70mm)
- 1x Roseta Interna
- 1x Roseta externa
- 1x Contra testa da fechadura
- 2x Chaves mecânica
- 4x parafusos para o prolongador (M4x35mm)
- 1x parafuso para o cilindro (M5\*60mm)
- 4x parafusos sem cabeça (M5\*10mm)
- 4x parafusos prolongador (35mm)
- 1x mola (22mm)
- 1x Eixo quadrado (80mm)

#### Especificações Técnicas:

| Conexão              | Rede sem fio                                | Bluetooth 4.2                    |
|----------------------|---------------------------------------------|----------------------------------|
| usuário              | Admin                                       | 9 acessos                        |
|                      | Usuário comum                               | 31 acessos                       |
| Funções de acesso    | Chave mecânica                              | 3 chaves                         |
|                      | Chave de segurança                          | 2 chaves                         |
|                      | Senha                                       | Até 40 acessos                   |
|                      | Impressão Digital                           | Até 40 acessos                   |
|                      | Арр                                         | Senha permanente e<br>temporária |
| Funções de segurança | Travamento automático                       | 3s                               |
| Notificação          | Bateria fraca                               | Sim                              |
|                      | Senha errada                                | Sim                              |
| Material             | Parte Externa                               | Liga de Zinco                    |
|                      | Parte Interna                               | Liga de Zinco                    |
| Dimensão             | Parte Externa                               | 165 x 65x 63 mm (LxAxP)          |
|                      | Parte Interna                               | 165 x 65x 63 mm (LxAxP)          |
|                      | Roseta                                      | Ø58 mm                           |
| Comprimento da senha | Senha numérica                              | Até 6 dígitos                    |
| Guia de configuração | Assistente de configuração<br>por voz       | Sim                              |
| Bateria              | Bateria recarregável - 14500<br>800mAh 3.7V | 1 peça                           |
| Vida da bateria      | Duração com 1 carga<br>completa             | 6~8 meses                        |
| Tempo de recarga     | Completar em 100%                           | 4 horas                          |
| Temperatura          | Temperatura de operação                     | -20~65℃                          |
| Umidade              | Umidade de operação                         | 20%~90%RH                        |
| Contingência         | Chave Mecânica e Porta.<br>Micro USB        | 5V                               |
| Espessura da porta   | Porta de abrir simples                      | 30-55mm                          |
| Máquina              | Tamanho da fechadura                        | 5572                             |
| Proteção             | Certificação IP                             | Não                              |
| Direção de abertura  | universal                                   | universal                        |

#### Atenção

Não é necessário o uso da Central de Automação Bluetooth para usar a fechadura com o aplicativo Hi by Geonav, porém, é necessária para usar a função de abertura remota.

MANUAL DO USUÁRIO

#### FBE01BK / FBE01GR

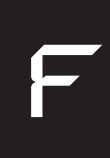

Bluetooth

#### Visão Geral:

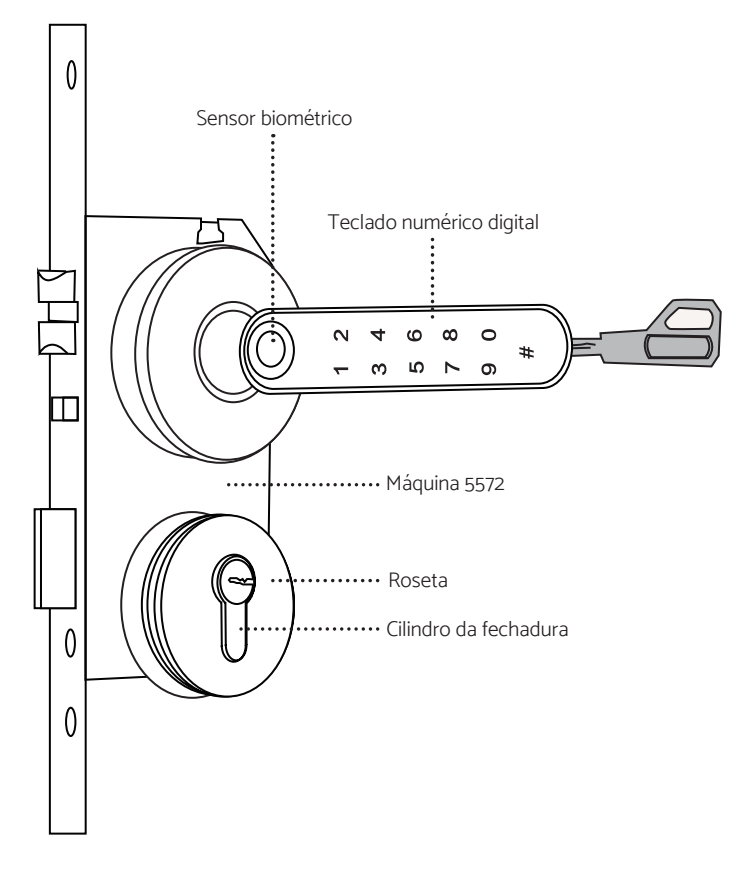

Fechadura Eletrônica Inteligente Bluetooth multi controles de acesso: biometria, senha, chave e aplicativo. Modelo de embutir, com trinco reversível e sistema de travamento automático da lingueta e chave. Modo criptografado de segurança com senhas ilimitadas (permanentes e temporárias) e acesso remoto via aplicativo Hi by Geonav usando uma Central de Automação Bluetooth (vendida separadamente).

#### Dimensões:

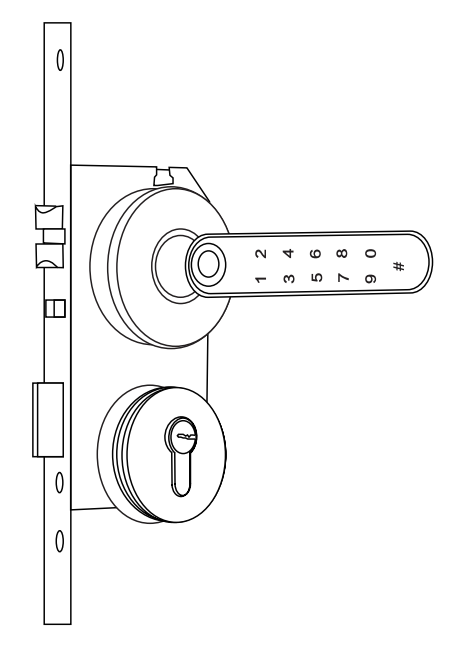

#### **Requisitos:**

1. A instalação deve ser feita por um instalador qualificado.

Mas se preferir, veja o passo a passo de como instalar a fechadura.

- 2. Verifique os requisitos necessários para fazer a instalação.
- 3. Mantenha o dispositivo longe do alcance das crianças.

4. Não coloque este dispositivo em contato com água, sujeira ou deixe-o em um ambiente muito quente.

5. Manter o dispositivo em locais fechados por parede de concreto ou materiais metálicos pode reduzir sua eficiência e alcance de sinal.

6. NÃO tente abrir, desmontar ou modificar o produto. Isso, além de violar os termos de garantia, pode causar acidentes.

7. É necessário uma Central de Automação Bluetooth para a função de abertura remota ou acionamento de cenas.

#### Ferramentas necessárias para instalar:

1. Furadeira/Parafusadeira

- 2. Broca
- 3. Martelo
- 4. Formão
- 5. Lápis
- 6. Chave de fenda
- 7. Trena

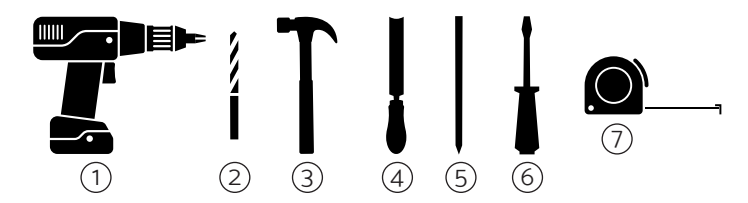

Importante: Recomendamos o uso de equipamentos de proteção Individual (EPI)

- 1. Proteção visual e facial: óculos e viseiras
- 2. Proteção de mãos: luvas
- 3. Proteção respiratória: máscaras e filtro
- 4. Proteção auditiva: abafadores de ruídos ou protetores auriculares

#### Como instalar a minha Fechadura:

Atenção: Antes de instalar a fechadura na porta, verifique se a pilha está encaixada corretamente.

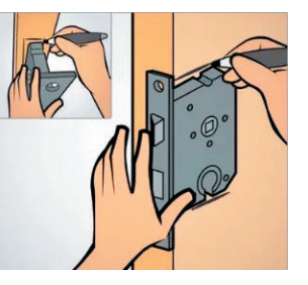

#### Passo 1 - Marcação

Utilizar uma trena para calcular a distância do chão até a fechadura, geralmente instalada a 1,05 ou 1,10 metros do chão. Verifique qual a melhor posição conforme sua necessidade.

Coloque a máquina da fechadura ao lado do local da instalação e com um lápis, faça toda a marcação para o recorte.

Bluetooth

# Faça primeiro os furos das 2 extremidades es depos faça os furos entre eles.

#### Passo 2 - Furos

Faça vários furos com a furadeira na marcação da parte frontal da máquina da fechadura.

Utilize uma broca com o diâmetro aproximado das extremidades da marcação.

Passo 8 - Fixar a maçaneta e a roseta

#### Passo 7 - Fixe a contra-testa

Centralize a contra-testa com o auxílio de uma broca mais fina para a perfuração ou use um formão, certificando-se de que a profundidade do furo esteja adequada.

Depois, utilize novamente o formão para fazer o seu acabamento e use uma chave de fenda ou uma parafusadeira para fixar a contra testa com os parafusos.

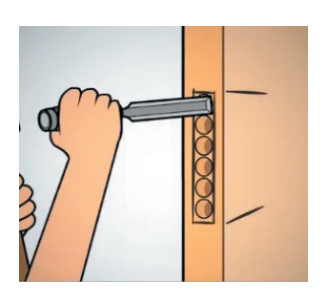

#### Passo 3- Usando o formão

Retire o excesso de madeira que sobrou na porta usando o formão.

ATENÇÃO: Cuidado para não danificar a porta.

#### Passo 4 - Furos da maçaneta e cilindro

Após encaixar a máquina dentro da porta, faça os furos para a passagem do eixo quadrado (CUBO) e dos parafusos prolongadores.

Em seguida, fure-os usando uma furadeira, atravessando a madeira e encaixe novamente o corpo da fechadura no buraco, para que possa ser fixado.

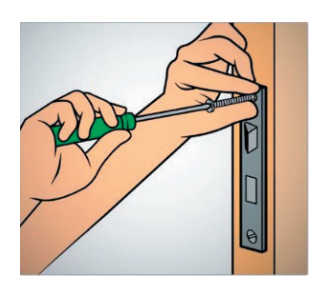

#### Passo 5 - Fixe o cilindro e a fechadura

Posteriormente, na lateral da porta, use uma chave de fenda (ou uma parafusadeira para atividades mais rápidas) e o parafuso da fechadura para travar o cilindro.

Não se esqueça de parafusar também o corpo da fechadura para que ele fique fixado da maneira correta.

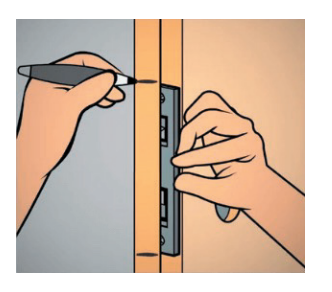

#### Passo 6 - Mais marcações

Insira a contra testa no corpo da fechadura, encoste a porta e marque o seu contorno interno.

Posteriormente, raspe toda a área já marcada, com pouca profundidade (3 mm, por exemplo, costuma ser suficiente), para que ela possa encaixar perfeitamente e ficar rigorosamente na face do topo.

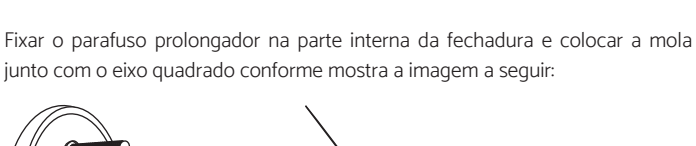

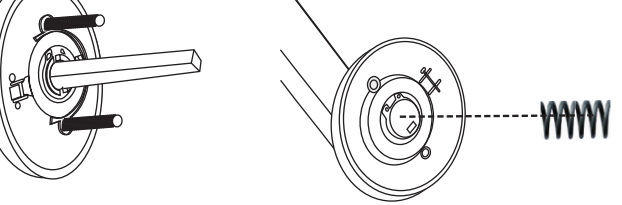

Importante: Corte o lado do eixo quadrado conforme o tamanho da espessura da porta.

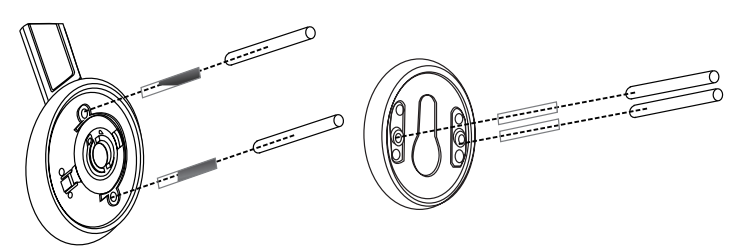

#### Passo 9 - Finalizando a instalação

Fixe a fechadura e a roseta usando os parafusos.

Importante: corte o parafuso prolongador caso a porta for menor.

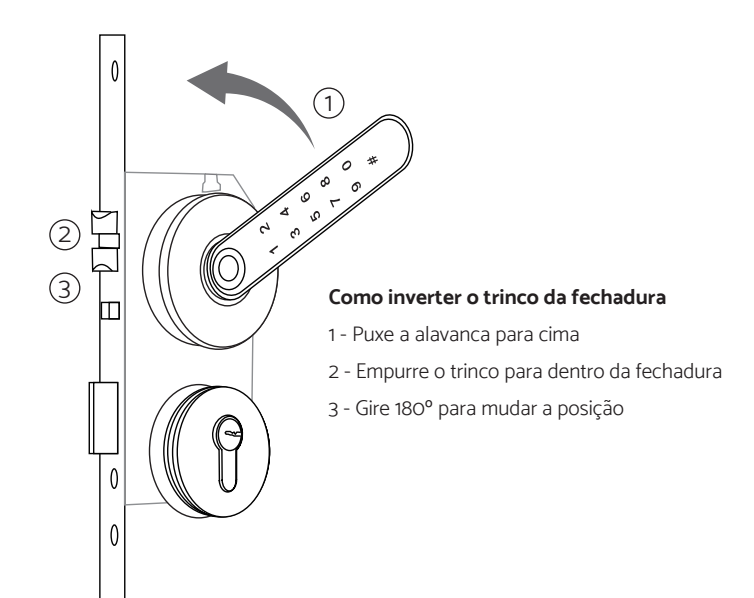

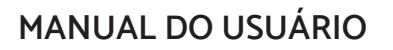

FBE01BK / FBE01GR

MANUAL DO USUÁRIO

FBE01BK / FBE01GR

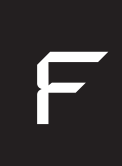

#### Instalando o aplicativo Hi by Geonav

A Fechadura Eletrônica Inteligente com Biometria da Fortezza precisa do app para cadastrar os acessos. Com o app é possível fazer uma série de funções, como criar senhas temporárias ou abrir a porta remotamente (com o auxílio de uma Central de Automação Bluetooth Hi by Geonav, vendida separadamente).

1 Baixe o aplicativo da App Store (para dispositivos iOS) ou Google Play (aparelhos Android). Faça uma busca por HI by Geonav ou use o código QR abaixo.

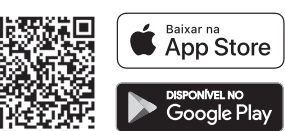

2 Antes de iniciar a configuração, verifique se o bluetooth do smartphone está ligado.

3 Depois de baixar o aplicativo, toque em Registrar e leia a Política de Privacidade. Toque no botão Concordo para continuar.

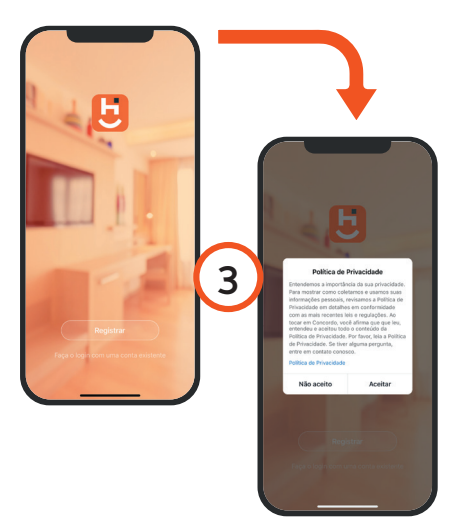

4 Você pode usar um email para criar a sua conta ou, se preferir, use uma conta Google (Assinar com Google) ou Apple ID (Assinar com Apple). Não será preciso criar uma senha e ela será vinculada automaticamente com o nosso aplicativo (será preciso autorizar). Verifique se aparece o código do país Brasil (+55).

5 Se você optou por usar uma conta de e-mail, será enviado um código de verificação para o endereço escolhido. Digite o código para validar sua conta. Termine a configuração criando uma senha.

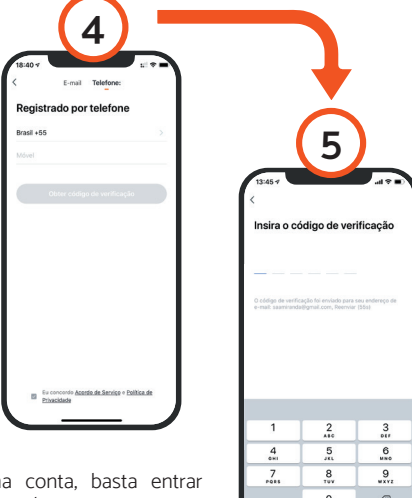

6 Se já tiver uma conta, basta entrar usando seu login e senha.

#### Adicionando a fechadura no aplicativo

1 Abra o aplicativo

Importante: O smartphone precisa estar com o Bluetooth ativado e próximo da fechadura para configuração.

2 Toque no botão Adicionar Dispositivo no centro da tela para configurar a fechadura. Se já tiver um dispositivo Home Intelligence, toque no botão + no canto superior direito.

**Importante:** Caso esteja usando a Central de Automação Bluetooth, selecionar a central e clicar em adicionar sub-dispositivos e ir para o passo 4.

3 - A fechadura irá aparecer na parte inferior da tela.

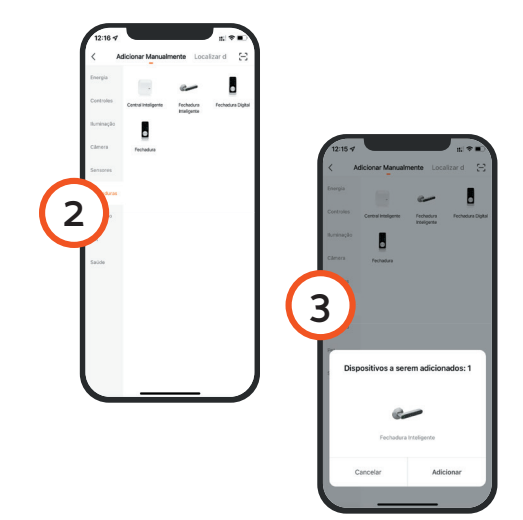

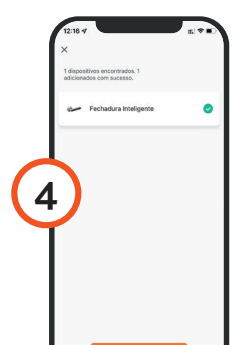

4 O processo de adição do produto demora alguns segundos para terminar.

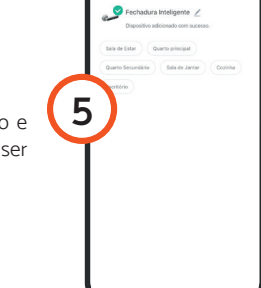

5 Para finalizar, dê um nome para o dispositivo e indique o cômodo em que ele foi instalado para ser mais fácil identificá-lo.

## Bluetooth

## MANUAL DO USUÁRIO

### FBE01BK / FBE01GR

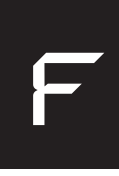

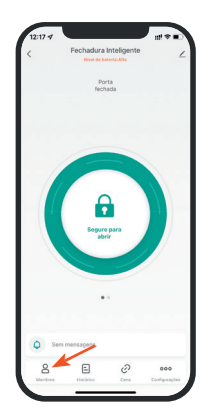

#### Usuário

- Convide sua família para ter acesso a fechadura:
- 1 Toque no botão +.
- 2 Selecione a opção Família.
- 3 Coloque os dados do usuário e selecione a categoria.

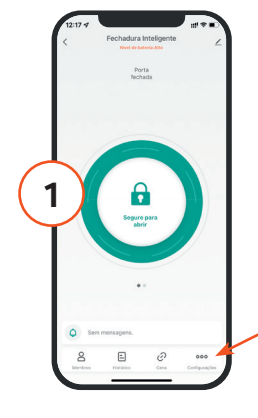

#### Criando acessos

#### Importante:

Para criar senhas, é necessário que o usuário administrador cadastre a biometria.

1 Toque na aba configurações

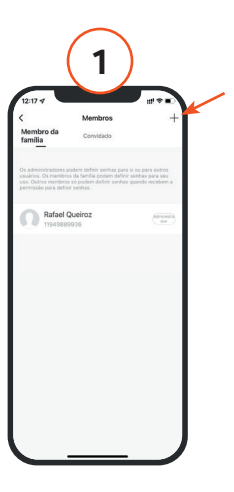

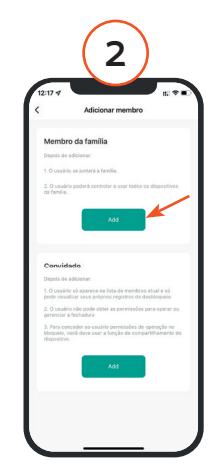

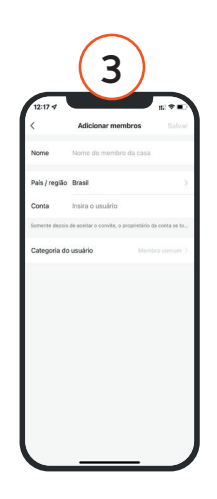

2 Escolha o tipo de acesso (Digital, Senha ou senha temporária).

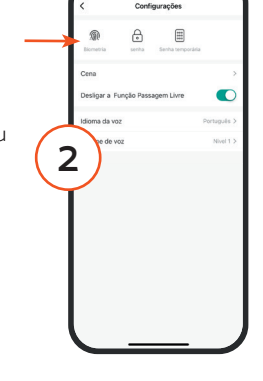

3 Aperte o botão + canto superior e selecione o usuário.

#### Convide um visitante para ter acesso a fechadura:

- 1 Toque no botão +.
- 2 Selecione a opção Visitante.
- 3 Coloque os dados do usuário e selecione a opção de acesso para esse visitante.

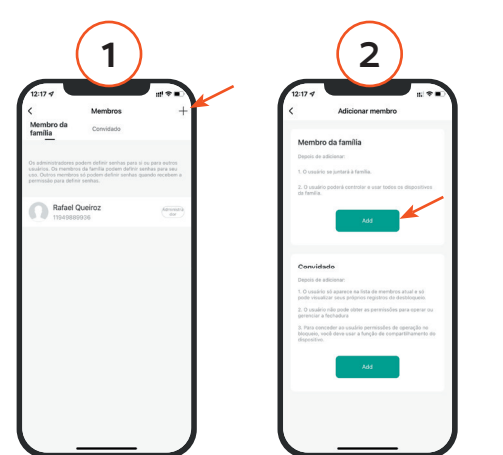

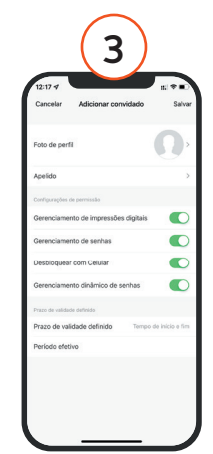

4 Caso tenha escolhido biometria, aperte em iniciar a gravação. Coloque 5 vezes o dedo no sensor da biometria.

3

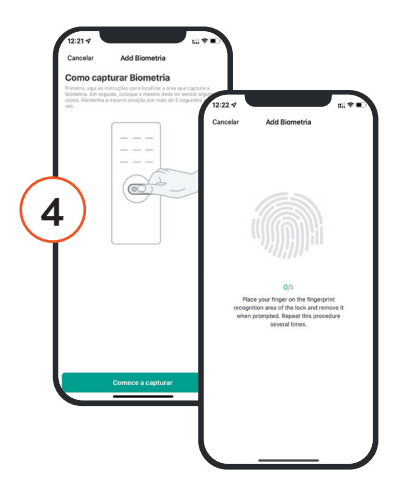

Caso tenha escolhido senha numérica, inserir a senha de 6 dígitos ou escolher para gerar uma senha aleatória.

Caso tenha escolhido senha temporária, existem duas opções:

- Senha Uma vez - Senha que funciona apenas uma vez e depois expira.

- Senha temporária - Senha que funciona em um determinado período e depois expira.

Bluetooth

#### Histórico de acesso

Mantenha informado qual horário as pessoas entraram na residência.

#### Acesso remoto

Para abrir remotamente, é necessário instalar uma Central de Automação Bluetooth no local. Mantenha a Central próxima à fechadura (no máximo 10 metros).

Adicione a Central de Automação usando as informações contidas no manual do dispositivo e depois inclua a Fechadura como um sub-dispositivo.

#### Modo de abertura

No modo de abertura é possível definir o modo de funcionamento de acesso da fechadura.

Ao ativar o modo de abertura, é possível abrir a fechadura sem inserir qualquer tipo de acesso. Ao fazer o movimento de abrir (puxar a maçaneta para baixo) tanto a trava e a lingueta são liberadas para abrir a porta.

#### Para ativar/desativar o modo de abertura:

1. Inserir a biometria do administrador por 10s no leitor biométrico da fechadura.

- 2. Mensagem: "Modo de abertura, verificar administrador".
- 3. Inserir a biometria do administrador novamente para confirmar.

#### Termos de Garantia

1. O cliente precisa apresentar a nota fiscal quando precisar acionar a garantia durante o período indicado na embalagem.

2. A garantia desse produto é de 1 ano (incluindo as partes) a partir da data da compra.

3. A garantia será inválida se alguma das condições acontecer:

A) Não for apresentada uma nota fiscal com a data de compra;

B) Reparos ou modificações não autorizadas forem feitas;

C) Danos causados por não seguir as instruções contida neste manual, mau uso, fogo, água ou outros.

4. A garantia não é estendida para perda ou danos causados pelo envio e postagem do produto.

5. Os termos da garantia e suas condições estão sujeitas a mudança sem aviso prévio.

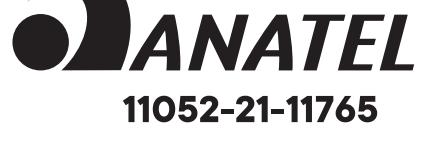

"Este equipamento não tem direito à proteção contra interferência prejudicial e não pode causar interferência em sistemas devidamente autorizados".

# Incorpora produto homologado pela Anatel sob número 11052-21-11765

MANUAL DO USUÁRIO

FBE01BK / FBE01GR

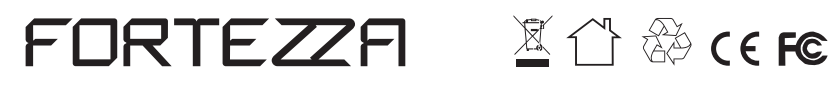

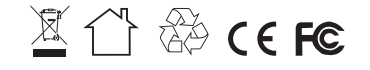

Distribuido por Alfacomex Com., Imp. e Exp. de Produtos em Geral Ltda. CNPJ 23.004.906/0001-80 / CNPJ 23.004.906/0002-60 Av. Brigadeiro Faria Lima, 1853 - São Paulo - SP - 01452-001 sac@alfacomex.com.br - Validade não aplicável Garantia de 1 ano - Fabricado na China